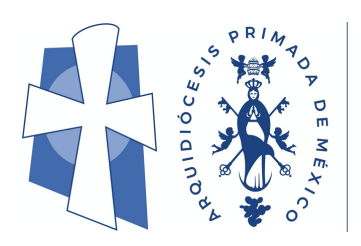

Nuestra Red Interdiocesana de Socialización y Aprendizaje

# GUÍA DE LA PLATAFORMA

CURSOS Y AULA VIRTUAL

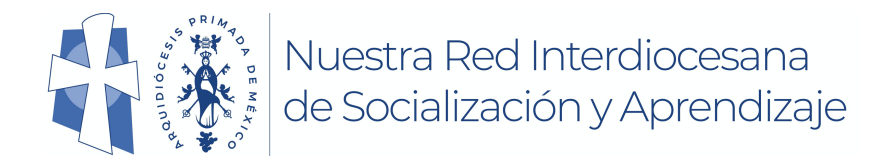

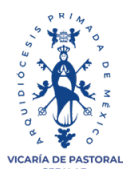

# Colaboración, Aprendizaje y Socialización a distancia entre nuestras

## parroquias y feligreses

#### CURSOS:

En el menú del usuario o "Mi espacio" **haz clic** en el botón "cursos", ubica tu curso y **haz clic** en la frase "Por cursar"

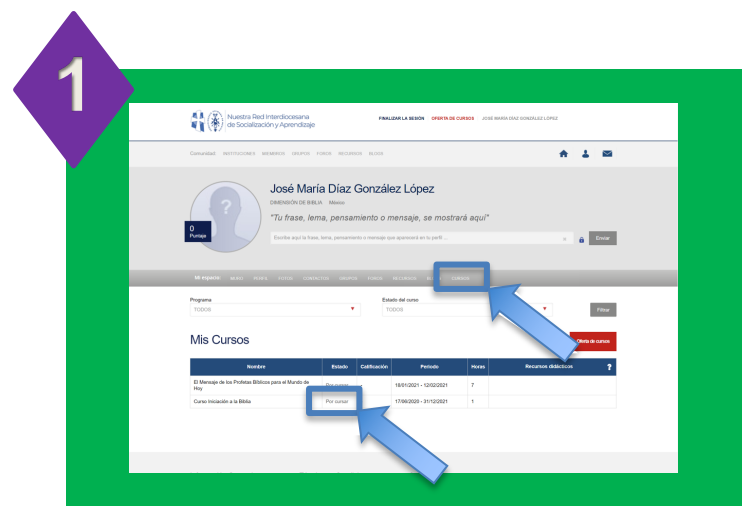

**Haz clic** en "Registro de usuarios" en la sección superior derecha.

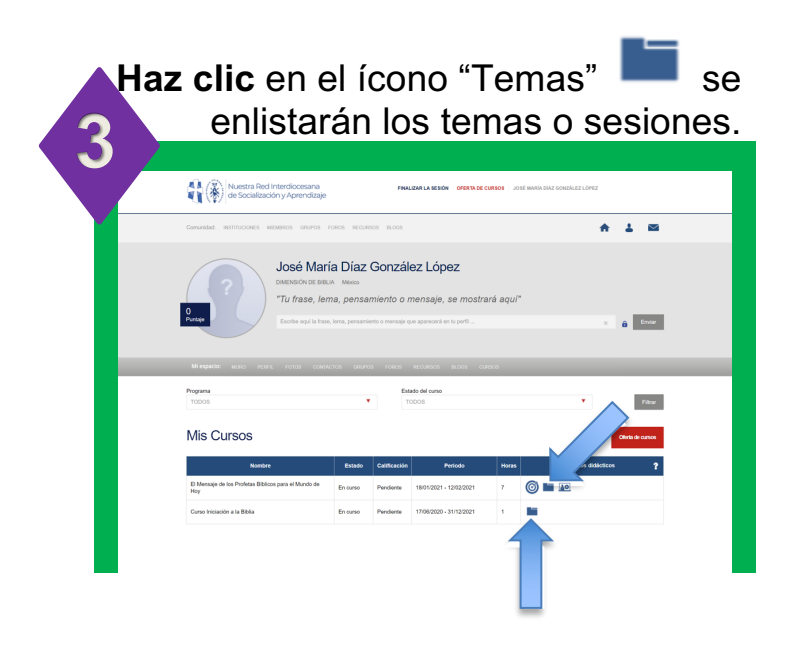

https://parroquiadigital.org/

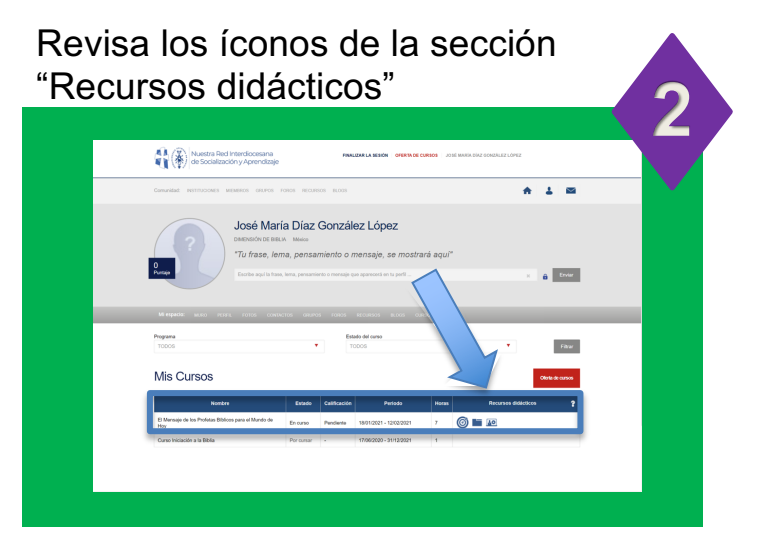

| Ícono      | Recurso:                | Descripción:                                                                     |
|------------|-------------------------|----------------------------------------------------------------------------------|
| 0          | Objetivo                | Muestra una<br>descripción del<br>curso, objetivos, etc.                         |
|            | Temas                   | Enlista los títulos de<br>temas o sesiones<br>del curso.                         |
| <u>10</u>  | Aula virtual            | Abre la videoconferencia.                                                        |
| •          | Contenido<br>multimedia | Muestra contenidos<br>o materiales<br>(Lecturas, videos,<br>etc.)                |
| <b>8</b> 2 | Actividades             | Despliega un índice<br>tipo árbol con las<br>tareas a descargar<br>y/o entregar. |
| Ĩ          | Encuesta                | Permite contestar<br>una encuesta de<br>satisfacción/opinión.                    |
|            | Estadísticas            | Índica estadísticas<br>de avance en los<br>temas y contenidos<br>revisados       |

Arquidiócesis Primada de México 2021

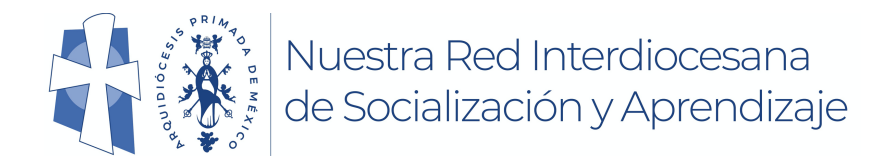

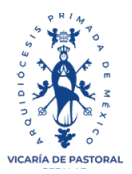

## Colaboración, Aprendizaje y Socialización a distancia entre nuestras

### parroquias y feligreses

| multimedia'                                              | " 🍱 des        | spleg        | garán ícc           |
|----------------------------------------------------------|----------------|--------------|---------------------|
| para abrir lo                                            | os materi      | ales         | disponit            |
|                                                          |                |              |                     |
| Mis Cursos                                               |                |              |                     |
| Nombre                                                   | Estado         | Calificación | Recursos didácticos |
| El Mensaje de los Profetas Biblicos para el Mundo de Hoy | En curso       | Pendiente    | 0                   |
| Mis temas por revisar Mis temas revisados Mis ter        | nas pendientes |              |                     |
| Tema                                                     | Estado         | Calificación | Recursos del tema   |
| SESIÓN 1_QUÉ ES UN PROFETA BÍBLICO                       | En curso       |              | 12                  |
| SESIÓN 2_EL PROFETA ELÍAS                                | Por cursar     |              |                     |
| SESIÓN 3_EL PROFETA ISAÍAS                               | Por cursar     |              |                     |
| SESIÓN 4 EL MESÍAS Y EL SHALOM                           | Por cursar     |              |                     |
|                                                          |                |              |                     |

Para el caso de audio y video **haz** clic en los botones de reproducción, pausar, maximizar.

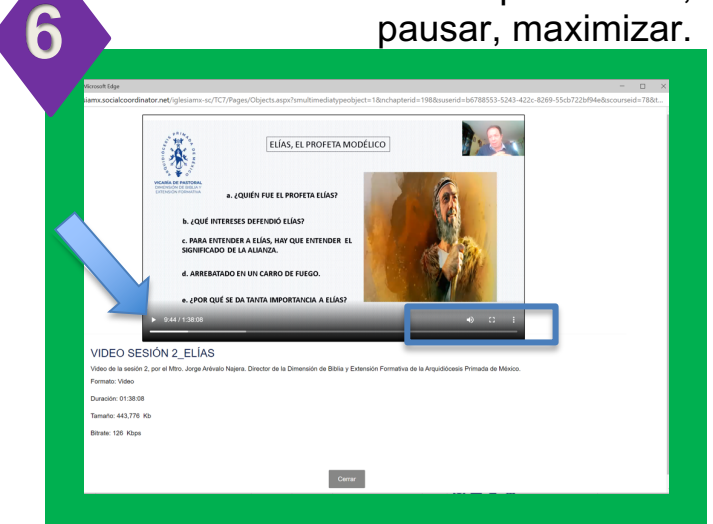

Revisa los diferentes materiales precargados para ti, **haciendo clic** en los íconos señalados

|                                                                                                    | Nombre                  |                      | Estado                                                                   | Calificación                | Recursos didácticos | ?   |
|----------------------------------------------------------------------------------------------------|-------------------------|----------------------|--------------------------------------------------------------------------|-----------------------------|---------------------|-----|
| El Mensaje de los Profetas Biblico                                                                               | is para el Mundo de Hoy |                      | En curso                                                                 | Pendiente                   | <b>@</b>            |     |
| emas                                                                                                    |                         |                      |                                                                          |                             |                     |     |
| Mis temas por revisar                                                                                            | Mis temas revisados     | Mis temas pendientes |                                                                          |                             |                     |     |
|                                                                                                    |                         |                      |                                                                          |                             |                     |     |
|                                                                                                    | Tema                    |                      | Estado                                                                   | Calificación                | Recursos del tema   |     |
| SESIÓN 1_QUÉ ES UN PROFET                                                                                        | Tema<br>A BÍBLICO       | Chistor do em        | Estado<br>En curso                                                       | Calificación                | Recursos del tema   | •   |
|                                                                                                    | Tema                    | Objetos de apr       | Estado<br>En curso<br>endizaje                                           | Calificación                | Recursos del tema   | ? × |
| SESIÓN 1_QUÉ ES UN PROFET.                                                                                       | Tema<br>A BIBLICO       | Objetos de apr       | Estado<br>En curso<br>endizaje<br>Por cursar                             | Calificación<br>-           | Recursos del tema   | ? × |
| SESIÓN 1_QUÉ ES UN PROFETA<br>SESIÓN 2_EL PROFETA ELÍAS<br>SESIÓN 3_EL PROFETA ISAÍAS                            | Tema<br>Asibuco         | Objetos de apr       | Estado<br>En curso<br>endizaje<br>Por cursar<br>Por cursar               | Calificación<br>-<br>-      | Recursos del tema   | ? × |
| SESIÓN 1_QUÉ ES UN PROFET<br>SESIÓN 2_EL PROFETA ELÁS<br>SESIÓN 3_EL PROFETA ELÁS<br>SESIÓN 4_EL MESIÁS Y EL SHA | Tema<br>A BBLICO        | Objetico de spr      | Estado<br>En curso<br>endizaje<br>Por cursar<br>Por cursar<br>Por cursar | Calificación<br>-<br>-<br>- | Recursos del tema   | ? × |

Para el caso de archivos PDF usa las opciones de alejar y acercar, así como el ícono señalado en la parte superior derecha para poder **imprimir** o **descargar** el archivo.

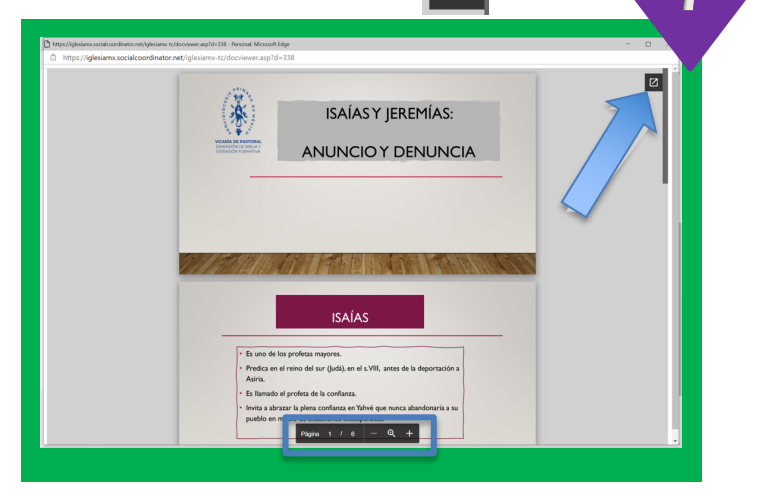

Arquidiócesis Primada de México 2021

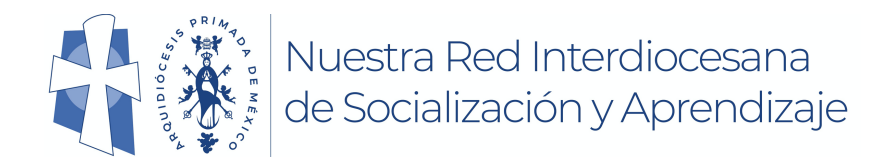

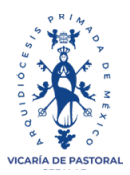

## Colaboración, Aprendizaje y Socialización a distancia entre nuestras

parroquias y feligreses

En cursos multimedia autodidactas, **navega** con el índice del lado izquierdo y los iconos de avance.

8

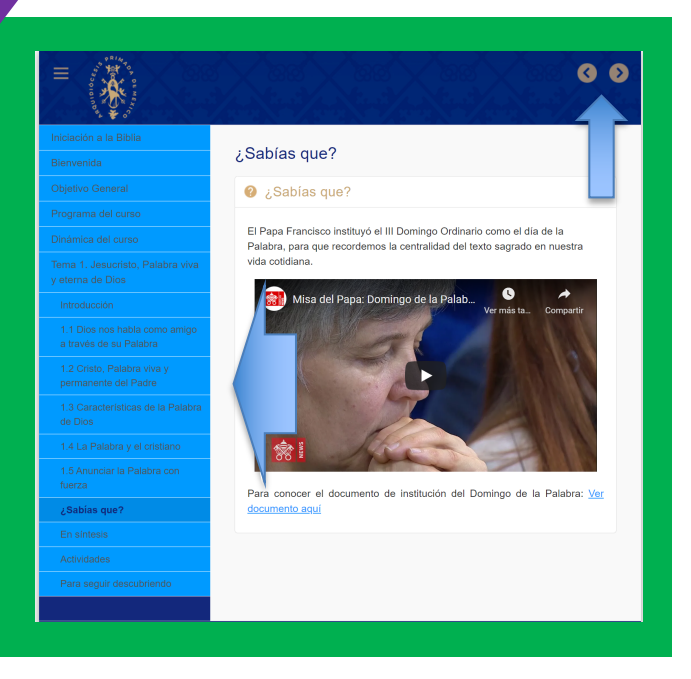

En la ventana emergente selecciona la casilla y **haz clic** en el botón "Abrir" .

Permitir siempre zoom.us para abrir vínculos de este tipo en la aplicación asociada

Cancela

AULA VIRTUAL En los días y horarios correspondientes, haz clic en el botón "Aula virtual".

| Comunidad. INSTITUCIONES MEMEROS ORUPOS                                                                                                    | FORDS RECURSO                                              | 38 8L003                       |                                                                                     |               | • 1 =                                   |
|----------------------------------------------------------------------------------------------------|------------------------------------------------------------|--------------------------------|-------------------------------------------------------------------------------------|---------------|-----------------------------------------|
| José Mar<br>DMENSIÓN DE BIB<br>"TU frase, les                                                                                                    | ría Díaz (<br><sup>BLIA MERCO</sup><br>Ima, pensan         | Gonzál                         | lez López<br>mensaje, se mostra                                                     | ará aqui'     |                                         |
| Penter<br>Proteine regulation<br>Mit expanse: Multip Potens: 2010s Cont<br>Progena<br>10005                                                                                                    | se, lenta, pensarrien<br>ractos caturos                    | to o mensaje o<br>ronos<br>Est | per apareonià en la perfil<br>Rocursos acces cu<br>tade del curso<br>10005          | F203          | X 🔒 Ervar                               |
| Margania<br>1000<br>1000<br>1000<br>1000<br>1000<br>1000                                                                                                    | se, lenia, pessamien<br>autros depuños                     | fores<br>Fores<br>T            | post aparecondi en tu perfil<br>Recorrecco eucos cu<br>tade del outoo<br>100005     | 8005          | X 🔒 Erner<br>Fitter<br>Oloris de cursos |
| An equation and a state of the state of the | se, lerna, pensomien<br>notos desenos<br>Estado<br>En peno | ronos                          | Personal en la perfil  RECONIDOR RECOS CU  RECONIDOR CON  Person  LUDIORS - 1200021 | ROOS<br>Horas | X â Ervar<br>Fitar<br>Obreatranos       |

Utiliza los botones para prender/apagar tu micrófono y cámara, además del chat.

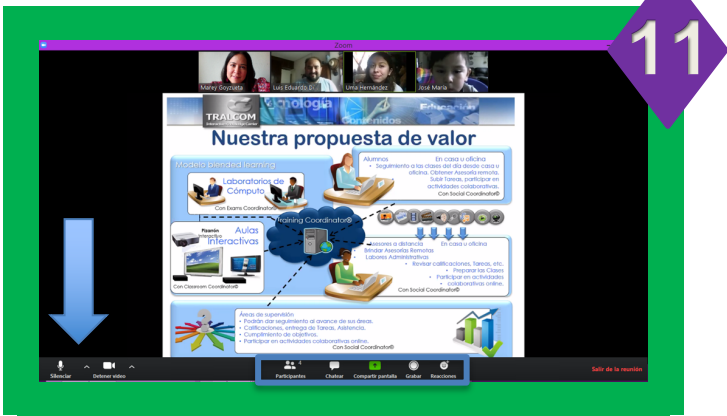

https://parroquiadigital.org/

Este sitio está intentando abrir Zoom Meetings https://zoom.us quiere abrir esta aplicación.

Arquidiócesis Primada de México 2021